# **BUILDUP** Schnelleinstieg in BUILDUP Version 23

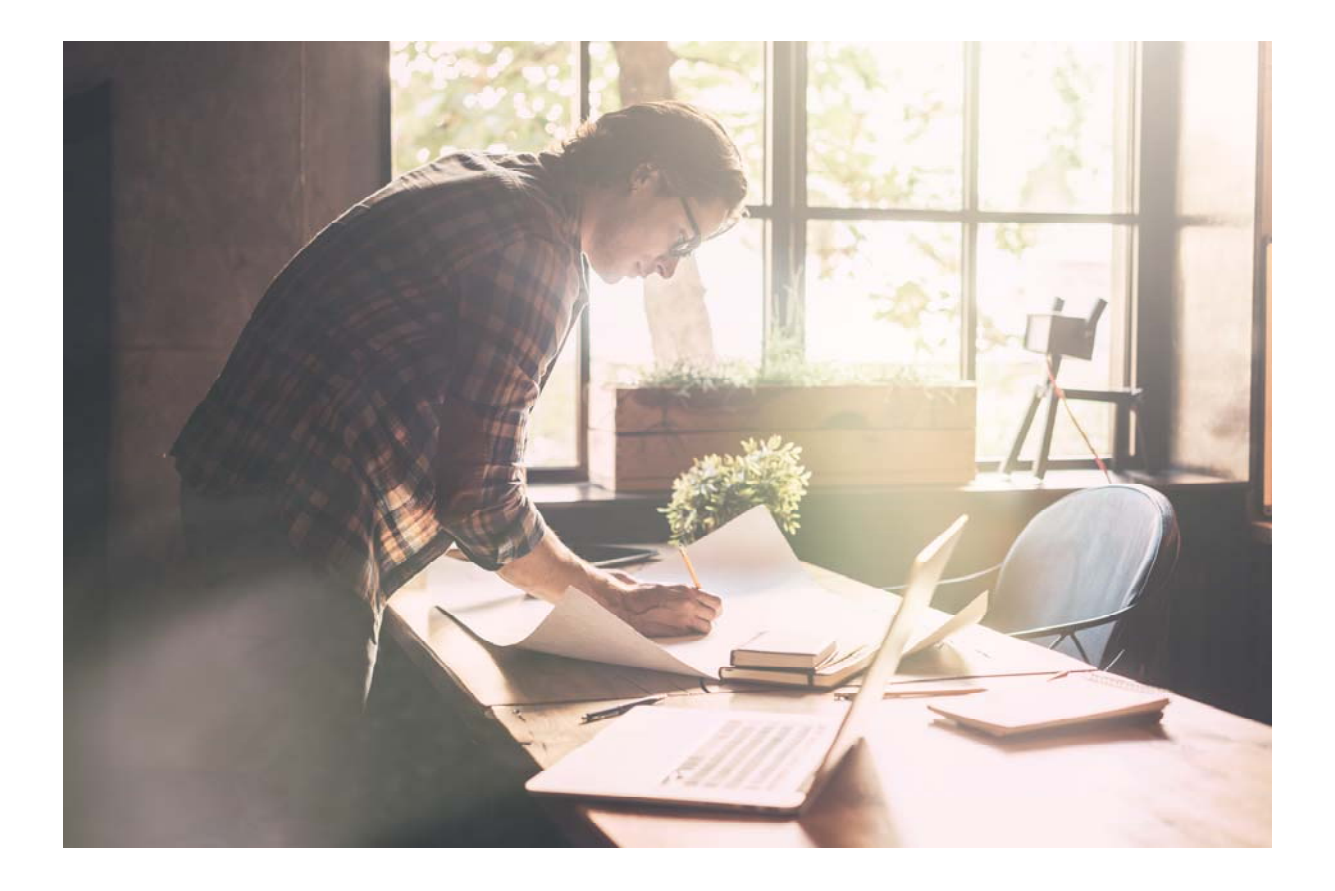

System-Voraussetzungen
 Installation
 Erste Schritte

# System Voraussetzungen:

Als Voraussetzung für BUILDUP wird folgende Hard- und Software empfohlen:

- Intel Pentium IV kompatibler Prozessor
- Microsoft Internet Explorer Version 5 oder höher
- Einen Internetzugang bei der Verwendung des Lizenzierungsservers.
- Windows Vista, Windows 7, Windows 8, Windows 10, Windows Server 2003, Windows Server 2008, Windows Server 2012, Windows Server 2016, Windows Server 2019
- Bildschirmauflösung 1024x768 oder größer

# Installation:

Das BUILDUP Programm besteht aus zwei Teilen:

Dem BUILDUP Programm und dem BUILDUP Server Programm.

Der BUILDUP Server ist für die Datenhaltung und die Lizenzierung zuständig und wird auf jeden Fall benötigt.

Sofern Sie BUILDUP als Einzelplatz verwenden wollen, können Sie diese Serverkomponente ebenfalls auf der Arbeitsstation installieren.

Möchten Sie mehrere BUILDUP Arbeitsplätze gemeinsam auf einen Datenstamm zugreifen lassen, installieren Sie bitte den BUILDUP Server auf Ihrem Server und teilen beim Start von BUILDUP mit, auf welchem Rechner der BUILDUP Server zu finden ist.

Der BUILDUP Server unterstützt folgende Datenbanksysteme:

- den Open Source Datenbankserver Firebird
- den Microsoft SQL Server
- den Oracle Datenbankserver

Der BUILDUP Server bringt bei seiner Installation automatisch den Firebird Server mit und richtet einen Standardmandanten mit dem Namen "BUILDUP" mit diesem Datenbanksystem ein. Sofern Sie die anderen Datenbanksysteme verwenden bzw. auf anderen Computern nutzen möchten, benötigen Sie für die Installation dieser Datenbank das Installationsprogramm des Herstellers.

Der BUILDUP Server läuft auf allen Microsoft Windows 32-bit und 64-bit Betriebssystemen ab Windows Vista. Die unterstützten Datenbanksysteme können auf verschiedenen Betriebssystemen betrieben werden - abhängig vom jeweiligen Datenbank System.

Somit können z. B. die Daten in einer Datenbank auf einem Firebird SQL Server unter Linux liegen. Genauere Informationen zur Konfiguration entnehmen Sie bitte dem Handbuch.

# Wir bieten Ihnen drei Möglichkeiten der Installation:

# **Erstinstallation auf einem Einzelplatz**

Nutzen Sie das Programm nur auf einem Rechner lokal, so verwenden Sie bitte diese Installationsweise.

- Öffnen Sie das Kundenportal unserer Homepage: www.bauer-software.de / Service & Support / Downloads / Kundenportal.
- Geben Sie Ihre Zugangsdaten ein.
- Klicken Sie auf die Datei "BUILDUPLokal.msi" und laden diese herunter.
- Starten Sie die Datei.
- Folgen Sie den Anweisungen des Installationsprogramms.

# **Erstinstallation im Netzwerk**

Nutzen Sie das Programm von verschiedenen Rechnern mit einem gemeinsamen Server, so verwenden Sie bitte diese Installationsweise.

- Öffnen Sie das Kundenportal unserer Homepage: www.bauer-software.de / Service & Support / Downloads / Kundenportal.
- Geben Sie Ihre Zugangsdaten ein.
- Zur Installation der BUILDUP Anwendung klicken Sie auf die Datei "BuildupSetup.msi", laden diese herunter, starten die Datei und folgen den Anweisungen des Installationsprogramms.
- Zur Installation des BUILDUP Servers klicken Sie auf die Datei "BuildupServerSetup.msi", laden diese herunter, starten die Datei und folgen den Anweisungen des Installationsprogramms.
- Geben Sie über den Windows-Explorer das Verzeichnis der BUILDUP Anwendung (standardmäßig C:\Programme\BauerSoftware\BUILDUP...) für alle Benutzer des Programms frei
- Richten Sie auf allen Arbeitsplätzen, die mit BUILDUP arbeiten, eine Verknüpfung ein, die auf das freigegebene Verzeichnis und die ausführbare Datei BUILDUP.EXE verweist

# Aktualisierung von Version 22 oder älter:

Nutzen Sie das Programm bereits in der Version 22 oder älter (bis inkl. V9), so verwenden Sie bitte diese Installationsweise.

- Öffnen Sie das Kundenportal unserer Homepage: www.bauer-software.de / Service & Support / Downloads / Kundenportal.
- Geben Sie Ihre Zugangsdaten ein.
- Klicken Sie auf die Datei "BUILDUPAnwendung.msi" und laden diese herunter.
- Starten Sie die Datei und folgen Sie den Anweisungen des Installationsprogramms.
- Klicken Sie auf die Datei "BUILDUServer.msi" und laden diese herunter.
- Starten Sie die Datei und folgen Sie den Anweisungen des Installationsprogramms.

# **Erste Schritte:**

Starten Sie BUILDUP.

Wählen Sie eine Lizenzierungsart (Eigener Lizenzierungsserver oder Lizenzierungsserver bei BauerSoftware).

| Lizenzierung              |                                        | _ |
|---------------------------|----------------------------------------|---|
| Wählen Sie den gewünschte | en Lizenzierungsmodus aus              |   |
| Ich verwalte meine Liz    | zenzen über                            |   |
| 🔵 einen Dongle - au       | utomatische Erkennung (Hardwareschutz) |   |
| 🔵 einen Dongle - Iok      | kal (Hardwareschutz)                   |   |
| 🔘 einen Dongle - Ne       | etz (Hardwareschutz)                   |   |
| ) einen eigenen Liz       | zenzierungsserver                      |   |
| 🔘 den Lizenzierungs       | sserver bei BauerSoftware              |   |
|                           |                                        |   |
|                           |                                        |   |
|                           |                                        |   |
|                           |                                        |   |
|                           |                                        |   |
|                           |                                        |   |

Je nach Lizenzierungsart folgen nun weitere Schritte.

# Eigener Lizenzierungsserver:

| Tragen Sie den N                       | amen und die Ontionen Ibre                         | s Lizenzierungsservers ein |  |
|----------------------------------------|----------------------------------------------------|----------------------------|--|
|                                        |                                                    |                            |  |
| Der Lizenzieru                         | ngsserver                                          |                            |  |
| Bitte geben Sie h<br>Lizenzierungs- se | ier den Computernamen an,<br>rver installiert ist. | auf dem der                |  |
| Computername                           | Servername                                         | Erweitert                  |  |
|                                        |                                                    |                            |  |
|                                        |                                                    |                            |  |
|                                        |                                                    |                            |  |
|                                        |                                                    |                            |  |
|                                        |                                                    |                            |  |
|                                        |                                                    |                            |  |

## **Computername:** Name des Computers, der als Lizenzierungsserver dienen soll.

**Mandant:** "LICSRV"

Protokoll: Named Pipe oder TCP/IP

#### Lizenzierungsserver bei BauerSoftware:

| ILDUP Lizenzverwaltung                                                                  | ×                                                                                                    | Ich besit                                                                                                    |
|-----------------------------------------------------------------------------------------|----------------------------------------------------------------------------------------------------|----------------------------------------------------------------------------------------------------|
| Lizenzierung                                                                            |                                                                                                    | Es wird ei                                                                                                    |
| Geben Sie an, ob Sie eine neue Firmenidentifikationsnummer benötigen                    |                                                                                                    | Kennwort                                                                                                    |
| Ihre Firmenidentifikations-Nr.     (         ich besitze noch keine Identifikations-Nr. |                                                                                                    | (Die Firm<br>BauerSof<br>jederzeit i                                                                                                    |
| Ich besitze bereits eine Identifikations-Nr.                                            |                                                                                                    |                                                                                                    |
|                                                                                         |                                                                                                    | Ich besitz<br>Identifika<br>Geben Sid<br>"W…" und                                                                                                    |
|                                                                                         |                                                                                                    |                                                                                                    |
|                                                                                         |                                                                                                    |                                                                                                    |
|                                                                                         |                                                                                                    |                                                                                                    |
|                                                                                         |                                                                                                    |                                                                                                    |
| Hilfe <u>W</u> eiter <u>A</u> bbre                                                      | chen                                                                                                    |                                                                                                    |
|                                                                                         | LDUP Lizenzverwaltung          Lizenzierung         Geben Sie an, ob Sie eine neue Firmenidentifikationsnummer benötigen         Ihre Firmenidentifikations-Nr. <ul> <li>ich besitze noch keine Identifikations-Nr.</li> <li>Ich besitze bereits eine Identifikations-Nr.</li> <li>Ich besitze bereits eine Identifikations-Nr.</li> </ul> Ich besitze bereits eine Identifikations-Nr.         Ich besitze bereits eine Identifikations-Nr.         Ich besitze bereits eine Identifikations-Nr.         Ich besitze bereits eine Identifikations-Nr. | Lizenzierung       Image: Comparison of Sie eine neue Firmenidentifikationsnummer benötigen         Ihre Firmenidentifikations-Nr.       Image: Comparison of Comparison of Compari |

#### Ich besitze noch keine Identifikations-Nr.: Es wird eine neue Firmenkennung mit Kennwort erzeugt. (Die Firmenkennung wird bei BauerSoftware hinterlegt und kann jederzeit nachgefragt werden).

Ich besitze bereits eine Identifikations-Nr.: Geben Sie Ihre Daten (Firmenkennung "W..." und Passwort) ein.

Für die beiden zuletzt genannten Lizenzierungsarten werden Sie nun aufgefordert, die Module entweder über das Internet hinzuzufügen oder aus einem bereits bestehenden Modulpaket auszuwählen.

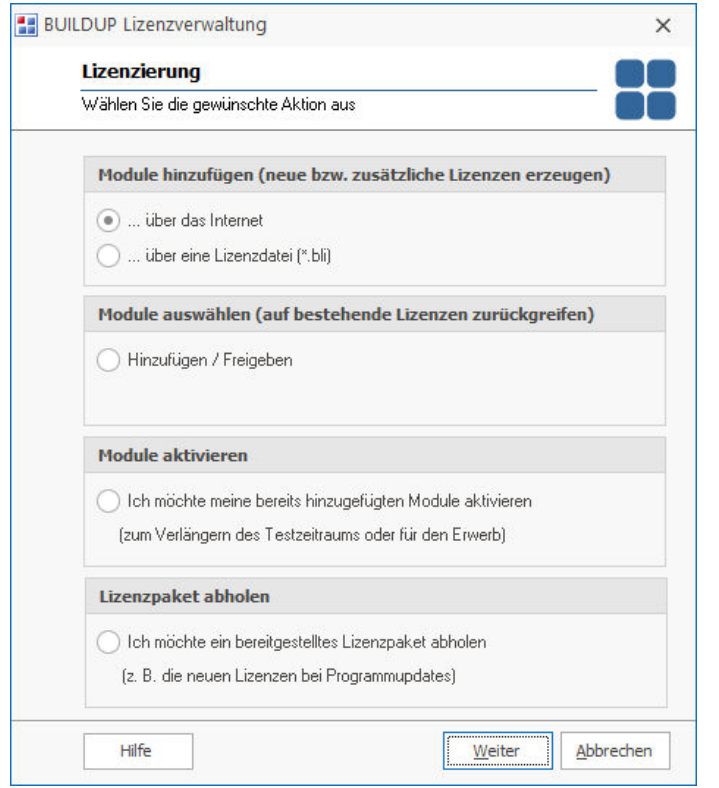

**Module hinzufügen:** Sie besitzen noch keine Module

**Module auswählen:** Es existiert bereits ein Modulpaket

**Module aktivieren:** Es existiert bereits ein Modulpaket, ist aber noch nicht aktiviert

Lizenzpaket abholen: Es steht ein Modulpaket zur Abholung bereit

#### Wählen Sie die Module aus:

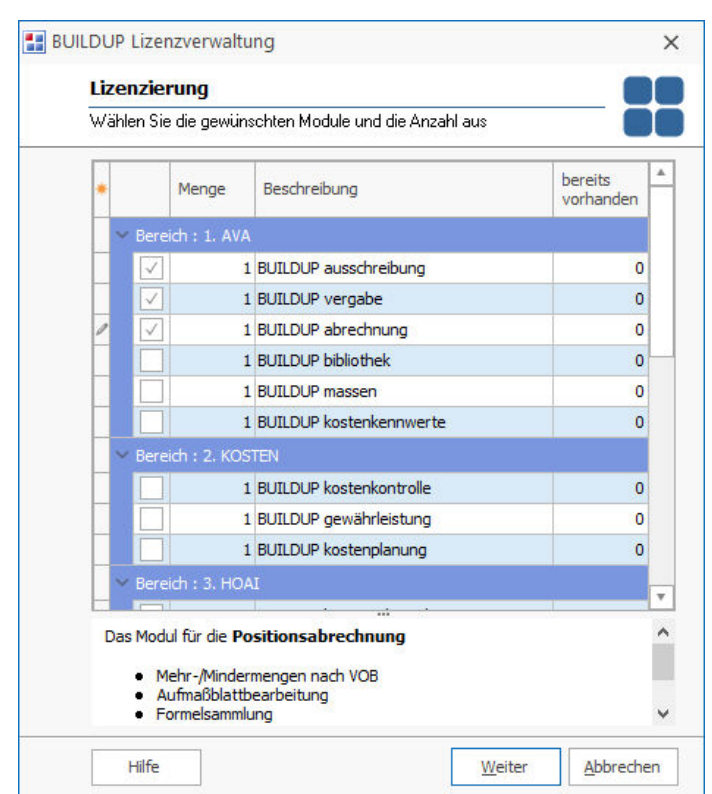

Markieren Sie das Modul durch Setzen eines Häkchens vor der Spalte "Menge".

Geben Sie, falls abweichend von eins, die Menge der Module ein.

#### Tipp:

Per rechte Maustaste können Sie alle Module auf einmal auswählen

## Legen Sie die Verweildauer der Lizenzen fest.

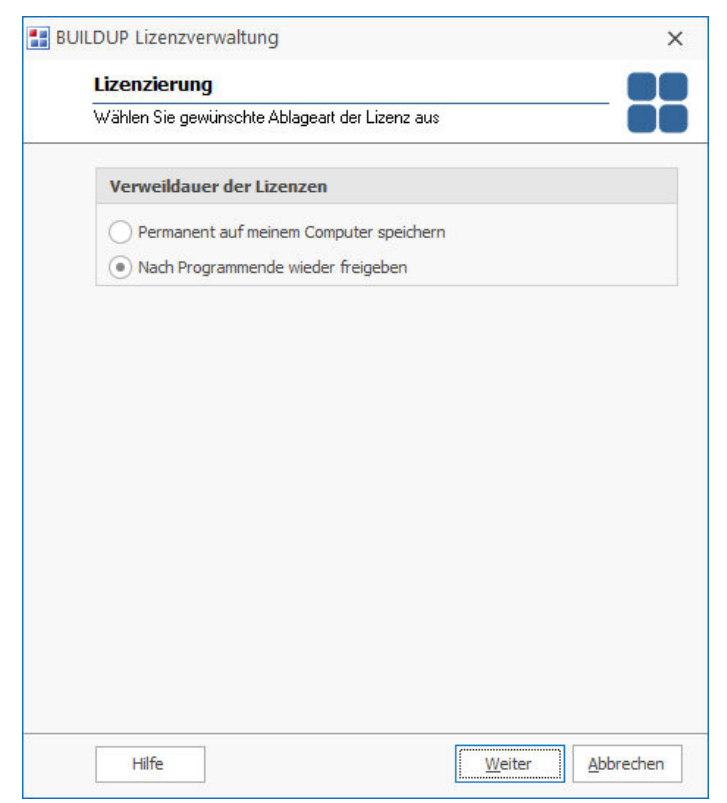

#### Permanent:

Speichern Sie die Lizenz permanent auf Ihrem Rechner, wenn ausschließlich Sie sie benutzen. Die Lizenz ist dann für keinen anderen

Arbeitsplatz mehr verfügbar.

## Temporär:

Geben Sie die Lizenzen nach Programmende wieder frei, wenn sie von mehreren BUILDUP Anwendern benutzt werden sollen. Ergänzen Sie die Daten und bestätigen Sie die Eingabe mit LOGIN.

| BUILDUP Login                                 | X Servername:<br>Computername, auf dem der BUILDUP                                                                                                    |
|-----------------------------------------------|----------------------------------------------------------------------------------------------------|
| Login<br>Tragen Sie Ihre Verbindungsdaten ein | Server installiert ist, der die Datenbank verwaltet.                                                                                                    |
|                                               | Mandant:                                                                                                    |
| Verbindungsdaten                              | Name der Datenbank.                                                                                                    |
| Servername Mandant<br>SERVERNAME BUILDUP      | Beim ersten Login: "BUILDUP"<br>In der Buildup Server Konfiguration<br>können bei Bedarf weitere Mandanten<br>angelegt werden.                                                                                                    |
| Benutzername Passwort                         |                                                                                                    |
| SYSTEM                                        | Benutzername                                                                                                    |
| Windows Authentifizierung Passwort spe        | And the standard standard stan |
|                                               |                                                                                                    |
| Erweitert Login Ab                            | Bleibt beim ersten Login leer.                                                                                                    |

Sperren Sie in der folgenden Abfrage den SYSTEM User und vergeben Sie einen eigenen Benutzernamen.

| System-Benutzer                                                                                                    | ×                              |
|----------------------------------------------------------------------------------------------------|--------------------------------|
| SYSTEM Benutzer                                                                                                    |                                |
| Sperren des SYSTEM Benutzerkontos                                                                                                    |                                |
| Der Benutzer: <b>SYSTEM</b> ist nicht für den normalen BUILDU<br>vorgesehen.<br>Möchten Sie diesen Benutzer jetzt sperren und einen neue<br>anlegen?<br><b>Bitte beachten Sie:</b><br>Der neue Benutzer muss mit SYSTEM Administrationsrechte<br>ausgestattet werden. | P Betrieb<br>en Benutzer<br>en |
| a                                                                                                    | Nein                           |

Bestätigen Sie mit "Ja", um den SYSTEM User zu sperren und einen eigenen Benutzernamen anzulegen.

Klicken Sie "Nein", wenn Sie den SYSTEM User beibehalten wollen.

BUILDUP startet nun und aktualisiert die Datenbank.

Die Initial-Stammdaten, die die Globalen Vorgaben, Gestaltungsformulare, Kostengruppen usw. enthalten spielen Sie bitte über unsere Homepage ein. Dazu öffnen Sie das Kundenportal unter www.bauer-software.de / Service & Support / Downloads / Kundenportal und geben Ihre Zugangsdaten ein. Laden Sie die Datei "Initialstammdaten.but" herunter und spielen diese im Menüpunkt "Datensicherung / Rücksicherung / Datensicherungsdatei" ein. Auch Beispielprojekte befinden sich im Kundenportal.

# Arbeiten mit dem Programm:

Die Benutzeroberfläche:

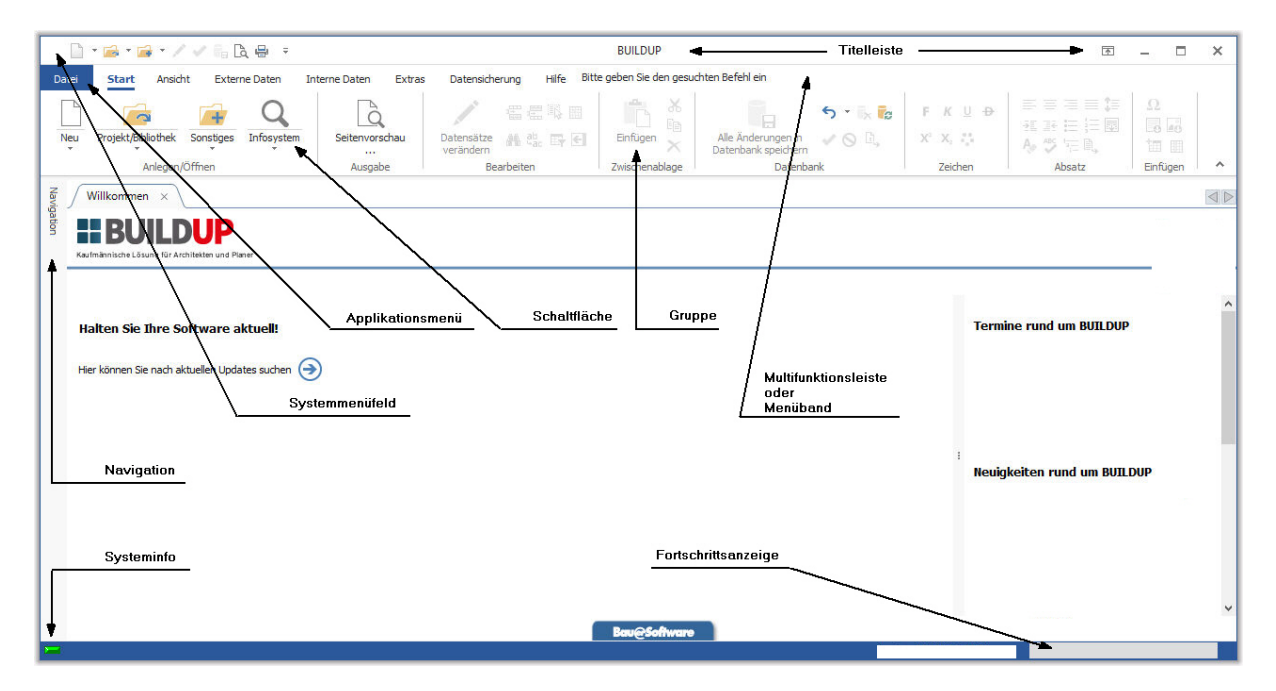

Als ersten Schritt sollten Sie sich ein Projekt anlegen. Dies geschieht mit Hilfe eines Assistenten über den Button [Start] [Neu].

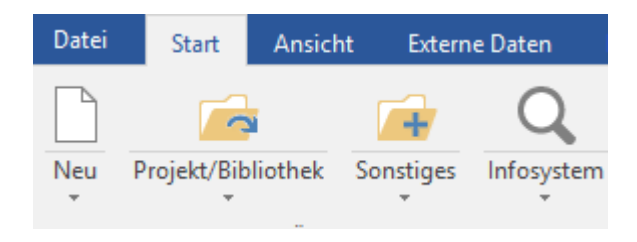

Nach Klicken der Schaltfläche "Neu", können Angaben zum Projekt vorgenommen werden.

| Anlegen                                                                 | ×       |
|-------------------------------------------------------------------------|---------|
| Projekt oder Bibliothek anlegen<br>Geben Sie die notwendigen Daten ein. |         |
| BUILDUP unterscheidet zwischen Projekten und Bibliotheken.              |         |
| Bitte wählen Sie den gewünschten Typ aus:                               |         |
| <ul> <li>Neues Projekt anlegen</li> </ul>                               |         |
| Neue Bibliothek anlegen                                                 |         |
|                                                                         |         |
|                                                                         |         |
|                                                                         |         |
| < <u>Z</u> urück <u>Weiter</u> >                                        | brechen |

. . .

Der so entstandene Projekteintrag kann anschließend als AVA- / KK- oder HOAI-Projekt geöffnet werden.

Tipp: Arbeiten Sie alleine am Projekt empfiehlt es sich, das Projekt exklusiv zu öffnen. Ansonsten kann es nach dem Öffnen aber auch ebenenweise zum Schreiben freigegeben werden.

| Anlegen                                                                                                    | ×        |
|----------------------------------------------------------------------------------------------------|----------|
| Projekt oder Bibliothek anlegen<br>Geben Sie die notwendigen Daten ein.                                                                                        |          |
| In welchem Programmbereich möchten Sie das Projekt öffnen:                                                                                                    |          |
| Ausschreibung/Vergabe/Abrechnung<br>Aufmassblatt<br>Raumbuch/Massenermittlung<br>Kostenplanung<br>Kostenkontrolle<br>Honorarberechnung<br>Dokumentenmanagement |          |
| Projekt/Bibliothek nur anlegen - nicht öffnen                                                                                                    |          |
| < <u>Z</u> urück <u>W</u> eiter >                                                                                                    | bbrechen |

# Allgemeines bei der Bearbeitung eines Projekts:

Der Bildschirm ist in drei Fenster untergliedert:

- Das linke Fenster beinhaltet die **Gliederungsstruktur**. Hier kann von der Projektebene bis in die Positionen gewechselt werden.
- Eingaben und Änderungen zu den Ebenen oder Positionen können Sie im rechten oberen **Bearbeitungsfenster** vornehmen
- Im rechten unteren Fenster gibt man **Zusatzinformationen** zum Datensatz ein.

|       | 🗋 + 🚘 + 🚅 + 🗸 🗸 🛼 🗞 🖶 ÷                                                                                              |                                               | BUILDUP                    |                      |                            |                        |                                     | <b>m</b> – <b>D</b> | ×               |
|-------|----------------------------------------------------------------------------------------------------|-----------------------------------------------|----------------------------|----------------------|----------------------------|------------------------|-------------------------------------|---------------------|-----------------|
| Da    | Datei Start Ansicht Externe Daten Interne Daten Extras Datensicherung Hilfe Bitte geben Sie den gesuchten Befehl ein |                                               |                            |                      |                            |                        |                                     |                     |                 |
|       | u Projekt/Bibliothek Sonstiges Q Infosystem                                                                          | Seitenvorschau Datensätze                     | S C Einfügen               | Alle Änderun         | gen in √ ⊗ ⊡,              | F K ∐ -Ð-<br>X² X₂ •₀• | 三 三 三 三<br>  近 正 三 三<br>  A. 沙 注 風、 |                     |                 |
|       | Anlegen/Öffnen                                                                                                    | Ausgabe Bearbeiten                            | Zwischenablag              |                      | Datenbank                  | Zeichen                | Absatz                              | Einfügen            | ~               |
| Navig | Willkommen × 1HOCH · Wohnhaus (                                                                                      | AVA) ×                                        |                            |                      |                            |                        |                                     |                     | $\triangleleft$ |
| ation | Glieder <u>u</u> ng 1HOCH · Wohnhaus (AV 👎                                                                           | Gewerke/Ebenen                                |                            |                      |                            |                        |                                     |                     |                 |
|       | Aktueller Stand 👻 …                                                                                                  | Projektsumme bearbeiten Projektinfotext bearb | beiten Projektvertrags     | ext bearbeiten       |                            |                        |                                     |                     |                 |
|       | Gliederung Positionssuche                                                                                            | *                                             |                            |                      | Ausschreib                 | ung                    |                                     |                     |                 |
|       | 1HOCH · Wohnhaus                                                                                                    | * Typ Numme Bezeichnung                       | Info Kos W                 | Summe                | Netto-Summe MwSt           | i MwStBetrag I         | Brutto-Summe                        |                     |                 |
|       |                                                                                                    | *Bitte klid                                   | ken Sie hier, um eine neue | Ebene wie z. B. Gewe | erk, Titel o. ä. anzufügen |                        |                                     |                     |                 |
|       |                                                                                                    | Bearbeitungsfenster                           |                            |                      |                            |                        |                                     |                     |                 |
|       | Gliederungsstruktur                                                                                                  | <keine daten="" hinterlegt=""></keine>        |                            |                      |                            |                        |                                     |                     |                 |
|       |                                                                                                    |                                               |                            |                      |                            |                        |                                     |                     |                 |
|       |                                                                                                    | 0,00 EUR 0,00 EUR 0,00 EUR                    |                            |                      |                            |                        |                                     |                     |                 |
|       |                                                                                                    | Vortext                                       |                            |                      |                            |                        |                                     |                     |                 |
|       | Vortext                                                                                                    |                                               |                            |                      |                            |                        |                                     |                     |                 |
|       |                                                                                                    | _                                             |                            |                      |                            |                        |                                     |                     |                 |
|       | Zusatzinformationen                                                                                                  |                                               |                            |                      |                            |                        |                                     |                     |                 |
|       |                                                                                                    |                                               |                            |                      |                            |                        |                                     |                     |                 |
|       |                                                                                                    |                                               |                            |                      |                            |                        |                                     |                     |                 |
|       |                                                                                                    |                                               |                            |                      |                            |                        |                                     |                     |                 |

# Bei weiteren Fragen wenden Sie sich bitte an unsere:

## Hotline

für Fragen zur Programmbedienung oder bei technischen Problemen (für Software-Service-Kunden)

> Fon (0 62 52) 50 92 Fax (0 62 52) 50 93

hotline@bauer-software.de

für alle anderen Fragen rund um unser Angebot:

Fon (0 62 52) 67 19-0 Fax (0 62 52) 67 19-50

info@bauer-software.de

www.bauer-software.de

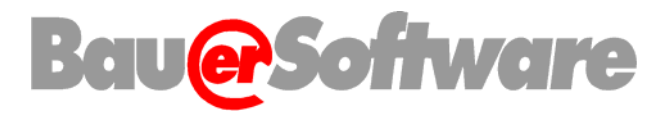

Zentrale Essigkammweg 8 64646 Heppenheim Fon (0 62 52) 67 19-0 Fax (0 62 52) 67 19-50 Niederlassung Berlin Joachim-Karnatz-Allee 7 10115 Berlin Fon (0 30) 20 62 37 21 Fax (0 30) 20 64 90 95